## Activating Free "Dedicated" Membership within Earth United For Iphones & Android Phones

## How to Connect within Earth United:

Earth United aims to enable its users to form connections among themselves via Products, Services, Events & Stories. This is in-line with "Systems Resilience", where the more diversity and the more connections among its members, the more resilient the system becomes!

Earth United is not an online marketplace where you can directly shop; no direct financial transactions occur.

Users can submit requests for posted Products, Services and Events. Then owner of the offer accepts the request and a connection is formed among them. They message among each other to decide on the transaction, shipping process and these occur outside of Earth United. Earth United does not benefit, does not take commissions from these.

Users can freely install and use Earth United app. It is free to request products, services, events and to post stories. There are also lots of free courses, handbooks under LEARN. To activate certain options within the app, users need to purchase subscriptions.

In order for you to post your Products, Services, Events & Stories within Earth United app, you need to have a membership subscription. We are giving free 90 day "Dedicated" membership subscriptions and with this, you can post up to 5 offerings under each category. Also a lot of new content are made available under LEARN. After this 90 day trial period, you can decline this membership, continue as free user or switch to another membership.

Success of this sustainability platform depends on benefits, solutions it offers to its users and also its ever-growing user base. This is the initial version and we will further develop to make it more useful for our users.

During this trial period, we would like to hear from you about your experience with Earth United, how we can improve it, what you wish to be included.

We appreciate your interest and thank you for using Earth United.

Taner Aksel

CEO, Earth United Ventures B.V.

## First Step: Marking Your Location

After installing Earth United, at bottom right of the app, click on this icon:

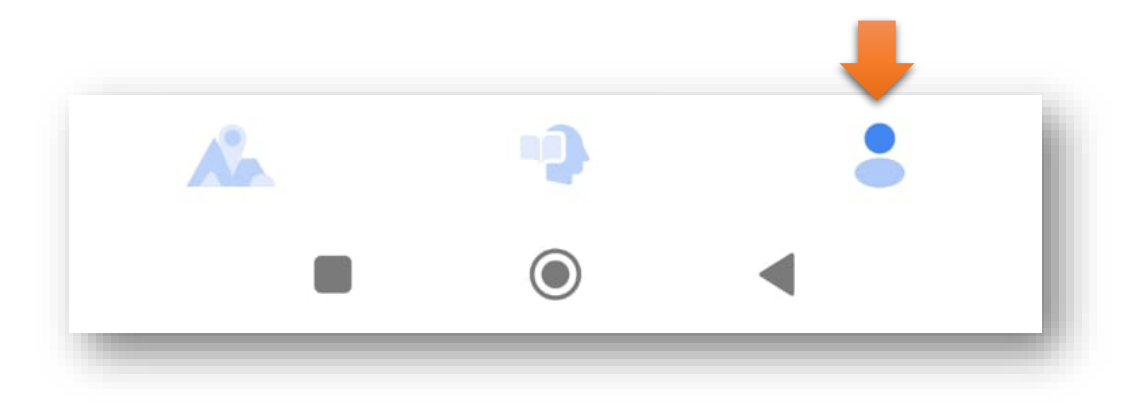

You will be taken to "**My Profile**" page. In order for you to add Products, Services, Events & Stories, first you need to pin your location on the map. This is necessary so that these offerings can be listed from nearest to farthest from you. If you do not want to give your exact location, you can pin somewhere close by. To do this, click on below icon indicated with orange arrow:

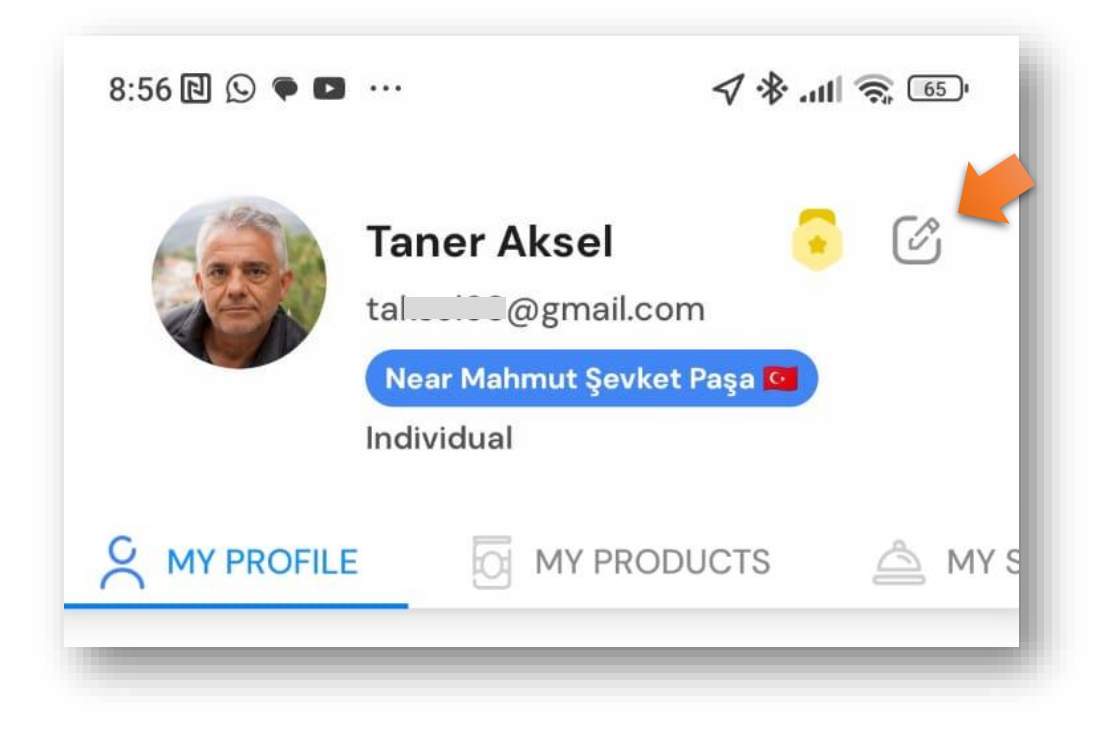

In "Edit Profile" page, click on "**My Location**":

| Edit Profile              |   |
|---------------------------|---|
| Basic Info                |   |
| User Type                 |   |
| Individual                |   |
| First Name                |   |
| Taner                     | Ś |
| Last Name                 |   |
| Aksel                     | ß |
| My Location               |   |
| Near Mahmut Şevket Paşa 阿 | ) |

You will be taken to a map where you shall choose your location. Here you may choose your current location or on the map scroll to another area and then click on the map to place a pin (marker) and then click on "**Set Marker as My Location**" button.

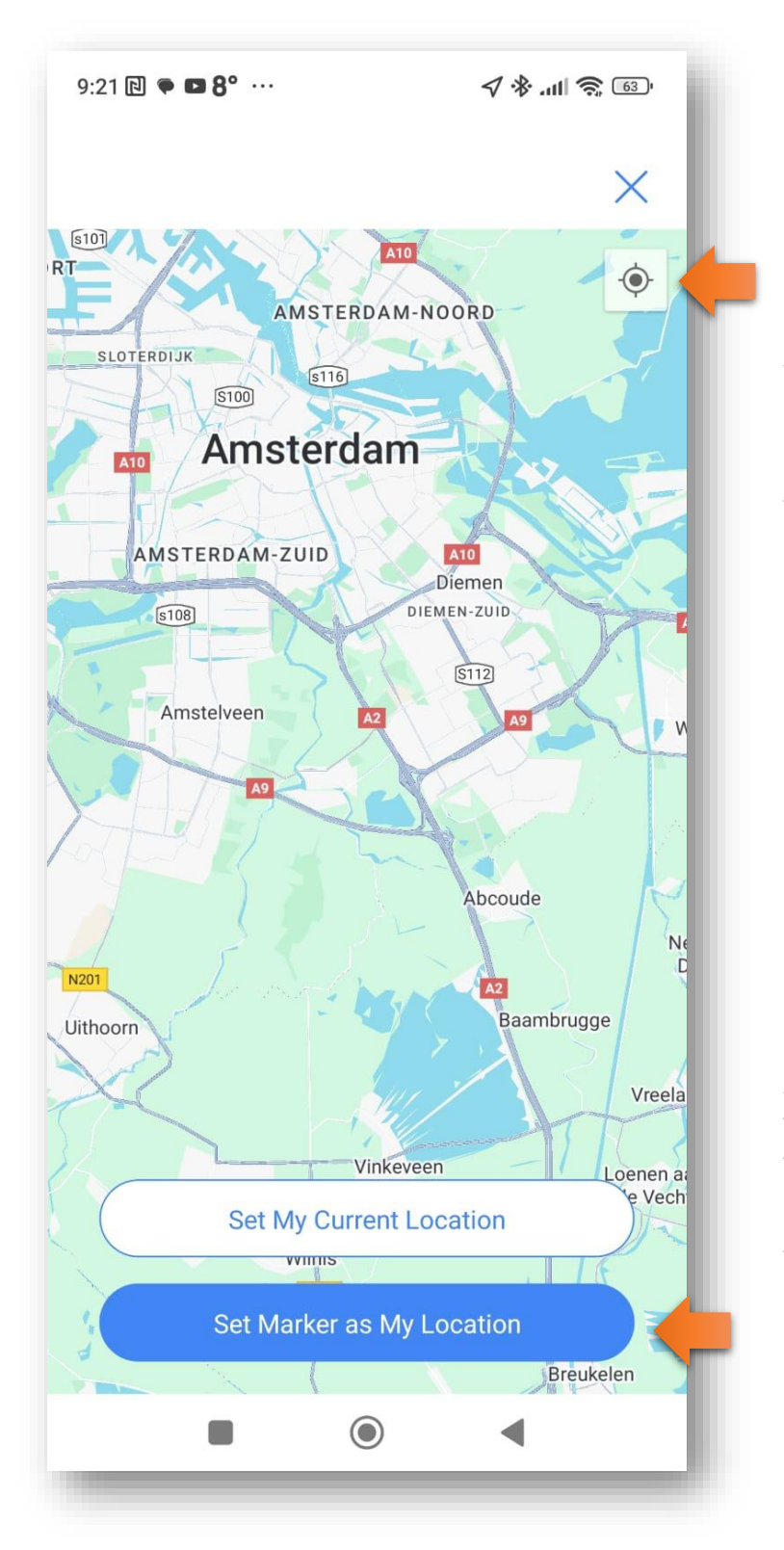

Click on this button to zoom into your current location first. Then you can click on **"Set My Current Location**" button. Then click on **X** on top right to exit.

Alternatively, you can touch a place on the map to place a pin (marker), and then click on **"Set Marker as My Location**" button. Then click on **X** on top right to exit.

## Activating Free Subscription:

Under your personal pages, when you can click on

to add Products, Services ...

| 09:41        |                                                               |     |
|--------------|---------------------------------------------------------------|-----|
| RIATH UNITED | Earth United BV<br>earthur @gmail.<br>Near Amsterdam Susiness | com |
| MY PROFILE   |                                                               |     |
| MY PROD      | UCTS                                                          | ÷   |

(+)

You will see this:

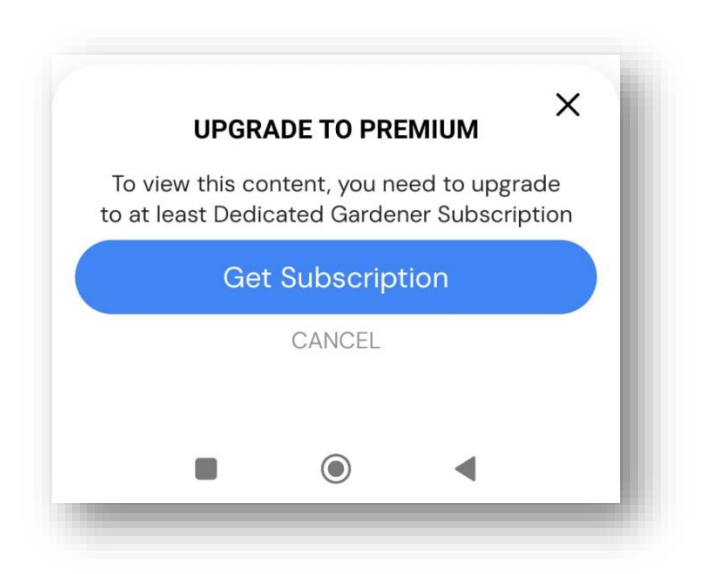

If you follow steps in coming pages, you will have redeemed your free subscription, and then not see this popup.

For Iphone users getting the free Subscription is a simple process. Click on below link:

https://apps.apple.com/redeem?ctx=offercodes&id=6667117215&code=DEDICATED6M In your phone you will get this:

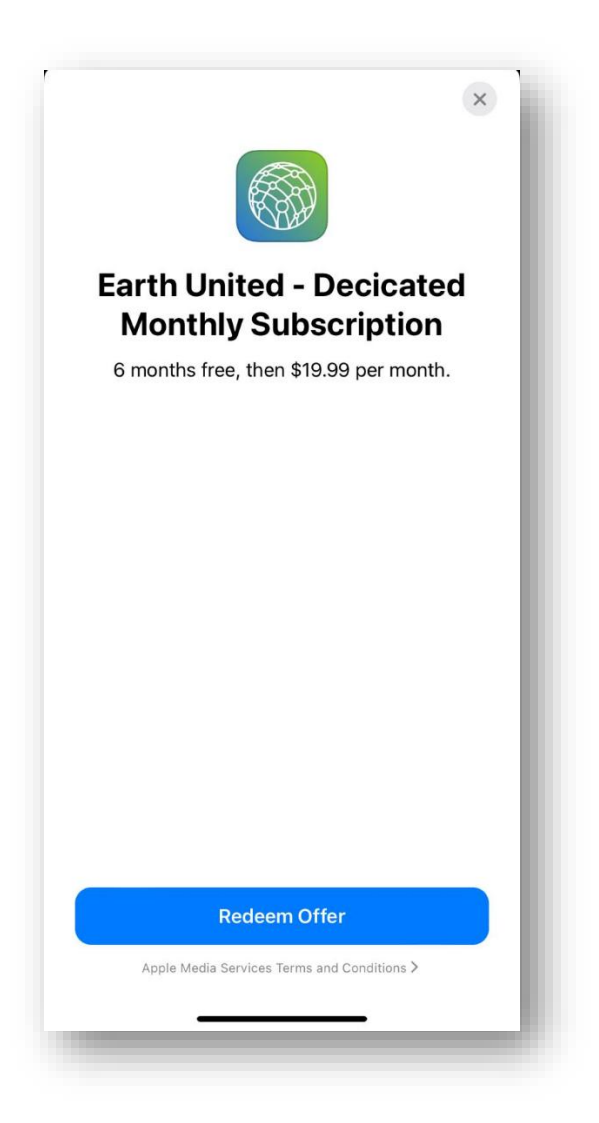

Click on "Redeem Offer", and you are good to go. This offer is valid until end of July, 2025.

Any time before 6 months is over, you can cancel your subscription from under your Apple account. But we hope you will benefit from Earth United and continue your subscription.

For Android Phone users, when you are trying to add a Product, Service, Event, you will see this:

| _            |
|--------------|
| _            |
|              |
|              |
| <b>(</b> 80) |
| nited        |
|              |
| Merchant     |
| ~            |
| ~            |
| ~            |
| 50           |
| ~            |
| ~            |
| ~            |
| ₺1739.99     |
| per Month    |
|              |

Click on "**Get Subscription**" button. And then you will see this page:

Click on "**Dedicated Gardener**" column, and underneath it "**Monthly**" button. Then click on "**Continue**".

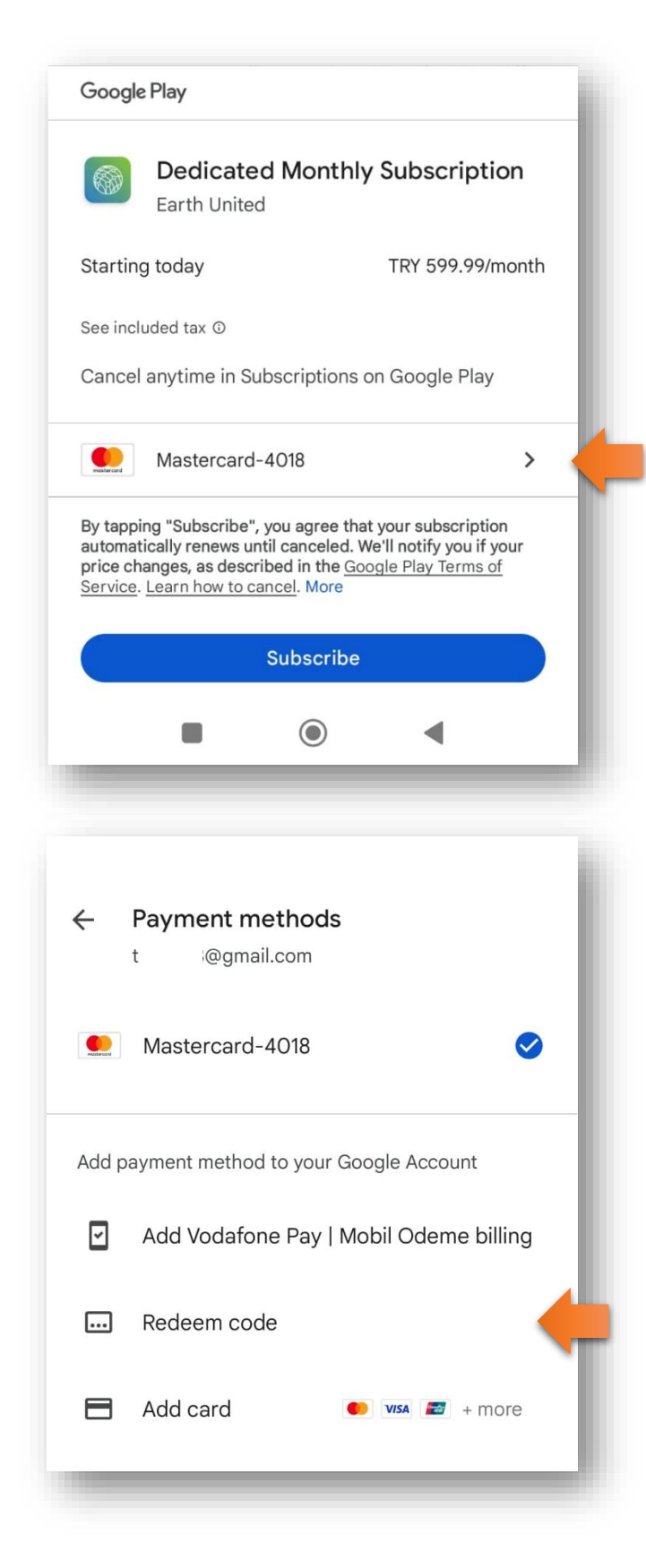

**Google Play** Payment window popsup. Here Click on your Credit Card.

You will be taken to **Payment Methods** Page, Here click on "**Redeem Code**"

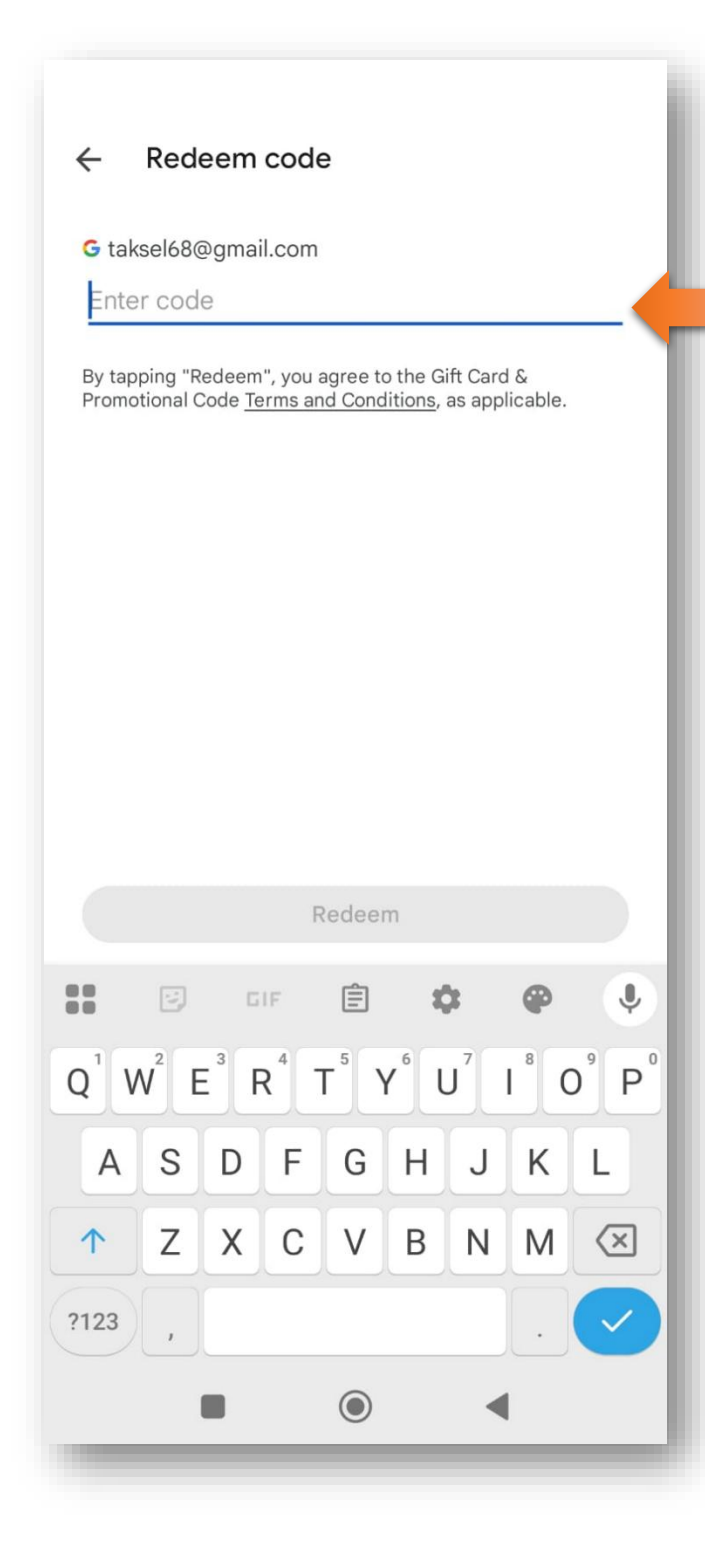

Here you enter this code: DEDICATED6M

And then click on Redeem button.

And with this you have 3 months free subscription (this is max. limit under Google Play).

This offer is valid until end of July, 2025.

Any time before 3 months is over, you can cancel your subscription from under your Google account, within Payments & Subscriptions.

But we hope you will benefit from Earth United and continue your subscription.